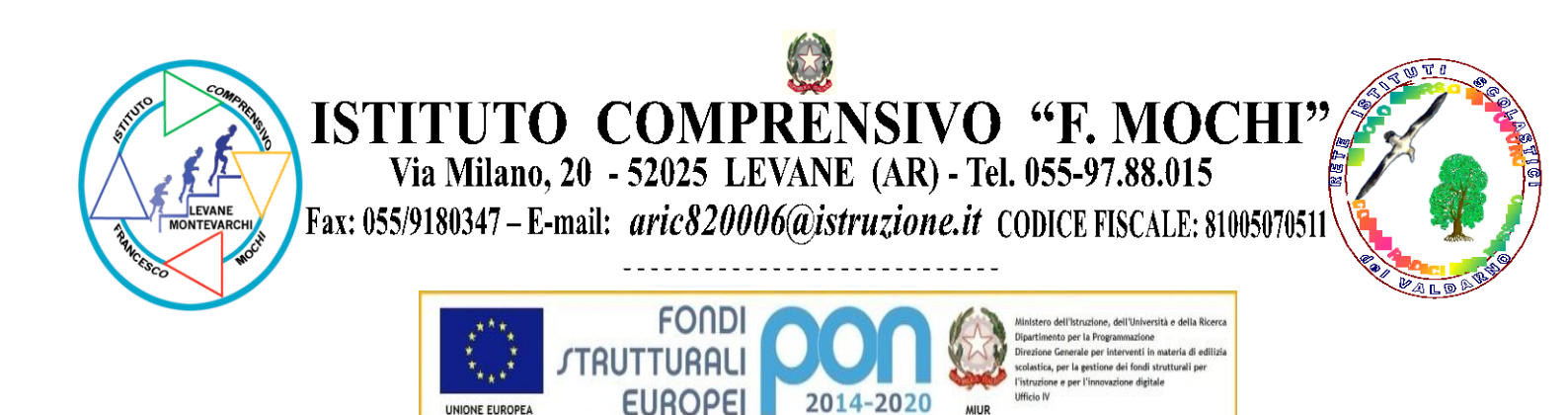

COMUNICATO 30 / IPS

PER LA SCUOLA - COMPETENZE E AMBIENTI PER L'APPRENDIMENTO (FSE-FESR)

Levane, 05/10/2022 Al personale docente Al personale ATA Agli Atti/Sito web

Oggetto: Richiesta Assenze/Permessi tramite il portale Argo

Al fine di ottemperare alla normativa in materia di dematerializzazione e conservazione dei documenti in formato digitale, come previsto dall'art. 42 del D. Lgs. 82/2005, si comunica che a partire da lunedì 10 ottobre 2022, per inoltrare le richieste di cui in oggetto il personale utilizzerà il portale Argo, rispettando i tempi di preavviso già comunicati con Circolare 9 dell'8 settembre 2022. L'istanza sarà elaborata direttamente dall'Ufficio Personale che inoltrerà la richiesta al Dirigente Scolastico; successivamente, ove previsto, sulla casella di posta elettronica del richiedente, sarà inviata comunicazione dell'avvenuta autorizzazione o del diniego del Dirigente. Tale modalità sostituirà la trasmissione di richieste in formato cartaceo. Si ricorda che le domande di congedo, ove previsto, dovranno essere adeguatamente documentate e che, nel caso di malattia, il personale è comunque tenuto ad informare l'Ufficio di Segreteria "[...] *tempestivamente e comunque non oltre l'inizio dell'orario di lavoro del giorno in cui essa si verifica*" (art. 17, comma 10, CCNL Scuola 2007).

Pertanto la richiesta tramite il portale Argo dovrà, in caso di assenza per malattia, essere preceduta dalla comunicazione telefonica. Si precisa, infine, che eventuali comunicazioni informali della propria assenza all'Ufficio di Presidenza (sms, mail, whatsapp) non assolvono all'obbligo di comunicazione istituzionale, che viene ottemperato esclusivamente rapportandosi con la segreteria nei tempi previsti ed inoltrando la richiesta attraverso il portale Argo.

Le assenze non formalizzate nei tempi e nei modi previsti saranno considerate assenze ingiustificate.

Si riportano, di seguito, le indicazioni per l'invio della richiesta di cui in oggetto.

Il Dirigente Scolastico Prof. Vincenzo Caldarella (firma autografa omessa ai sensi dell'art. 3 del D. Lgs. 39 del 12.02.1993)

# PERSONALE WEB GUIDA RICHIESTE ASSENZE-INCARICHI - LATO DIPENDENTE 18/07/2022

*Tutti i nominativi riportati in questo documento sono inventati e non riconducibili a nessuna persona realmente esistente (in ottemperanza alle norme previste dal Regolamento UE 679/2016).* 

### <u>IN SINTESI</u>

Le funzioni sono disponibili accedendo a <u>I miei dati</u>. Per quanto riguarda le Richieste di assenza, se la scuola è in possesso anche di <u>Argo Scuolanext/Didup</u> l'accesso ai docenti è consentito anche da <u>Dati di servizio e contabili + Richieste assenza personale web</u> (in <u>Argo</u> <u>Scuolanext</u>) / <u>Servizi personale + Richiesta assenze</u> (in <u>Argo Didup</u>).

### Accesso tramite Argo Personale Web

All'accesso al programma, il Dipendente visualizzerà l'icona IMIEI DATI, il cui sotto menù varia al variare delle

funzioni attivate dal Dirigente. Per accedere alle funzioni è sufficiente cliccare sui pulsanti Richieste assenza / Gestione incarichi

### Accesso tramite Argo Didup

Per accedere alla funzione è sufficiente cliccare sul pulsante Richieste Generiche

### Accesso tramite Argo Scuolanext

Per accedere alla funzione è sufficiente cliccare sul pulsante sul pulsante **Dati di servizio e contabili + Richieste assenza personale web**.

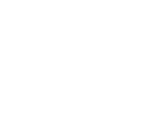

Richieste Assenza /

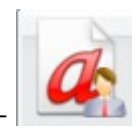

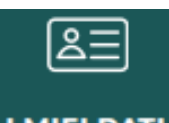

Servizi Personale

### **Richieste assenze**

Per procedere all'inserimento è sufficiente cliccare sul bottone **Nuova richiesta**: verrà visualizzato l'elenco delle assenze richiedibili filtrato in base al tipo di rapporto (tempo indeterminato, determinato o supplenza breve) ed al tipo di personale (ATA o docente) collegati al servizio del dipendente alla data di sistema.

| Descrizione          | Azioni    |
|----------------------|-----------|
| Assenza per malattia | Seleziona |

Una volta compilati i dati del form di richiesta (che cambiano al cambiare del tipo di assenza e dei parametri di

autorizzazione della stessa) occorrerà salvare l'assenza, aggiungere eventuali allegati e poi cliccare su (Inoltra in modo da inviare la richiesta alla segreteria e, se previsto, contemporaneamente anche a Gecodoc.

### Assenza per malattia

| Data inizio:*                      |                    |            | Data fine:* |   |
|------------------------------------|--------------------|------------|-------------|---|
|                                    |                    |            |             |   |
| Protocollo certificato telematico: | Decurtazione ac    | cessori:*  |             |   |
|                                    | Scegli dalla lista |            |             | • |
| Referenti per conoscenza:          |                    |            |             |   |
|                                    |                    |            |             | + |
| Mail:                              |                    | Cellulare: |             |   |
| MAURO@BRUNOSANSO.COM               |                    |            |             |   |
| Note richiedente:                  |                    |            |             |   |
| News File                          |                    |            | A - I I     |   |
| Nome File                          |                    |            | AZIONI      |   |

Per allegare file occorre prima salvare la richiesta.

Il sistema provvederà anche a generare una ricevuta di trasmissione che riepiloga i dati della richiesta stessa. Qualora il processo autorizzativo, per l'assenza richiesta, preveda il coinvolgimento di un Referente di sede, al Dipendente sarà chiesto di selezionarne il nominativo nell'apposito campo.

Dalla medesima pagina, è possibile, per il dipendente, avere contezza dell'esito del processo autorizzativo

|             |            | Dal: 01/09/20                                                                                                    | Al: 31/08 | 3/20:     |
|-------------|------------|----------------------------------------------------------------------------------------------------|-----------|-----------|
| Data inizio | Data fine  | Tipologia                                                                                                    | Stato     | Azioni    |
| 02/09/2018  | 02/09/2018 | Assenza per sciopero - Tempo Indeterminato: inoltrata il 27/09/2018                                                                | Rifiutata | Seleziona |
| 03/09/2018  | 03/09/2018 | Adempimento funzione di giudice popolare o testimone in processi civili o<br>penali - Tempo Indeterminato: inoltrata il 25/09/2018 | Formali   | Seleziona |
| 27/09/2018  | 27/09/2018 | Aspettativa non retribuita art. 26 L. 448 98 - Tempo Indeterminato: inoltrata<br>il 27/09/2018                                     | Rifiutata | Seleziona |

# La voce Richieste assenza, mostra l'elenco delle eventuali richieste già inserite.

| Data inizio | Data fine  | Tipologia                                            | Stato     |
|-------------|------------|------------------------------------------------------|-----------|
| 10/10/2018  | 10/10/2018 | Ferie - Tempo Indeterminato: inoltrata il 02/10/2018 | Formali   |
| 12/10/2018  | 12/10/2018 | Ferie - Tempo Indeterminato: inoltrata il 09/10/2018 | Annullata |

# **Richieste generiche**

Con questa voce è possibile creare una **Nuova richiesta generica** e trasmetterla direttamente al sistema di gestione documentale **Gecodoc**, utilizzando moduli personalizzati e/o resi disponibili dall'Istituzione scolastica, tramite il pulsante Scarica documento .

| Gestion        | ne richieste generiche   | Nuova richiesta generica Scarica documento |
|----------------|--------------------------|--------------------------------------------|
|                |                          | Anno:* 2019 🔍                              |
| Data richiesta | Oggetto                  | Data invio Azioni                          |
| 06/04/2019     | Richiesta ingresso musei | Apri X                                     |
| 06/04/2019     | Dichiarazione servizi    | (Apri) (X)                                 |

## **Gestione incarichi**

Con questa voce è possibile visualizzare, accettare o rifiutare gli incarichi MOF assegnati.

# Elenco incarichi

|                |                                                                                                    |      |                           | /                               | Anno:* 2021 Q |
|----------------|----------------------------------------------------------------------------------------------------|------|---------------------------|---------------------------------|---------------|
| Stato Incarico | Incarichi                                                                                                    | Info | Ore/Importo<br>previsto ↓ | Lordo<br>dipendente<br>previsto | Azioni        |
| Accettato      | Fis-Doc Valorizzazione del merito del personale docente                                                                                                    | i    | 1.250,00                  | 1.250,00                        | Apri          |
| Notificato     | Fis-Doc Compensi per il personale docente ed educativo per ogni altra<br>attività deliberata nell'ambito del POF (art.88, comma 2, lettera k)<br>CCNL 29/11/2007                                    | i    | 250,00                    | 250,00                          | Accetta   ~   |
| Notificato     | Fis-Doc Particolare impegno professionale "in aula" connesso alle<br>innovazioni e alla ricerca didattica e flessibilità organizzativa e<br>didattica (art. 88, comma 2, lettera a) CCNL 29/11/2007 | i    | 150,00                    | 150,00                          | Accetta 🗸 🗸   |
| Rifiutato      | Fis-Doc Ore aggiuntive per l'attuazione dei corsi di recupero (art.<br>88, comma 2, lettera c) CCNL 29/11/ 2007                                                                                     | í    | 135,00                    | 135,00                          | Apri          |

Per gli incarichi accettati, una volta attivata dal DSGA la fase di rendicontazione, l'utente, accedendo tramite il pulsante Apri al dettaglio dell'incarico potrà dichiarare se l'attività è stata svolta o quante ore sono state effettivamente impiegate per lo svolgimento, inoltre potrà allegare la relazione di fine incarico. Dopodichè, cliccando sul pulsante Rendicontazione, i dati e documenti immessi saranno resi disponibili al DSGA ed alla Segreteria.

Specifici Ata laboratori scientifici

### Stato incarico: ACCETTATO

#### Descrizione Attività:

| Supporto tecnologico ai laborator | i scientifici.         |                  |                    |
|-----------------------------------|------------------------|------------------|--------------------|
| Lordo Dipendente:<br>748,36       | Attività:*<br>Svolta   | •                |                    |
|                                   |                        | Data protocollo: | Numero Protocollo: |
|                                   |                        |                  | Aggiungi allegato  |
| Nome File                         |                        | Azioni           |                    |
| Accettazione_Incarico_NGLLLL64P   | 67L814L_08-06-2022.pdf | Apri             |                    |
| RicevutaDiTrasmissione.pdf        |                        | Apri             |                    |
| Relazione fine incarico.pdf       |                        | Apri X           |                    |